# Инструкция Учи.ру

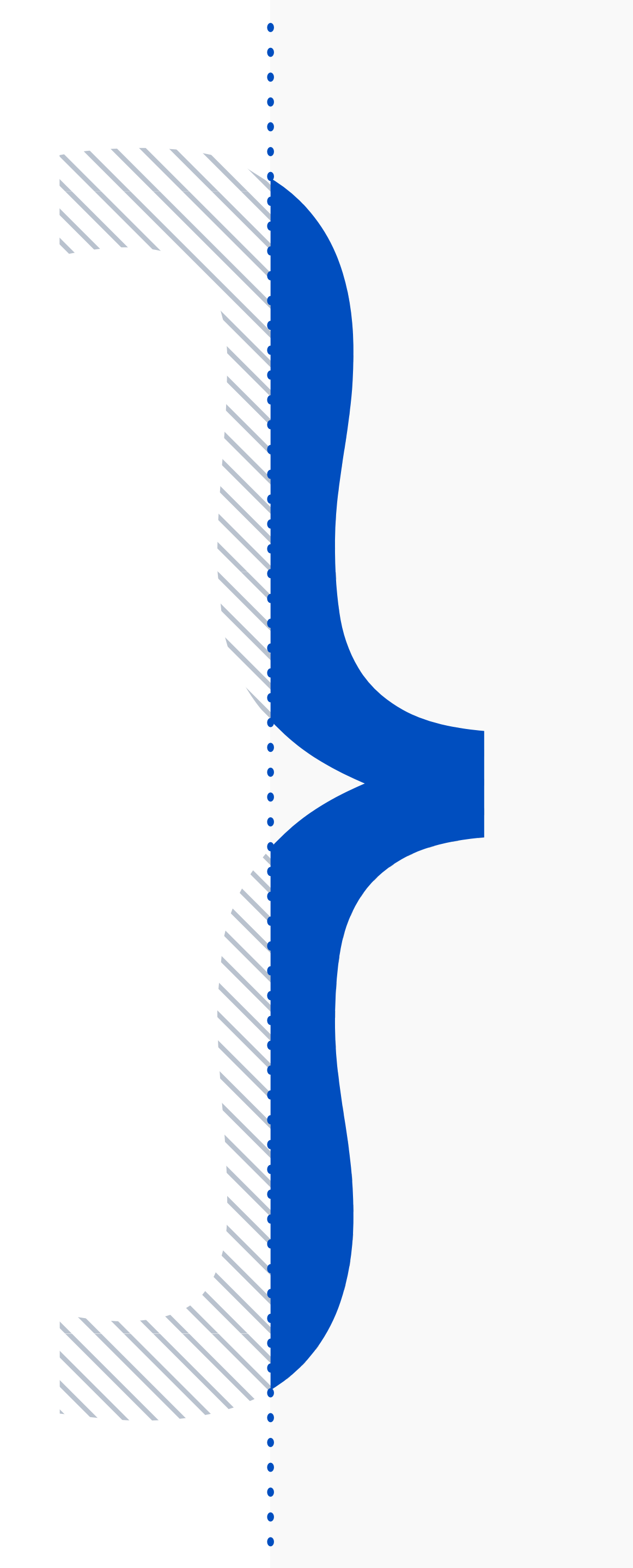

# Переходим на сайт <u>www.uchi.ru</u>

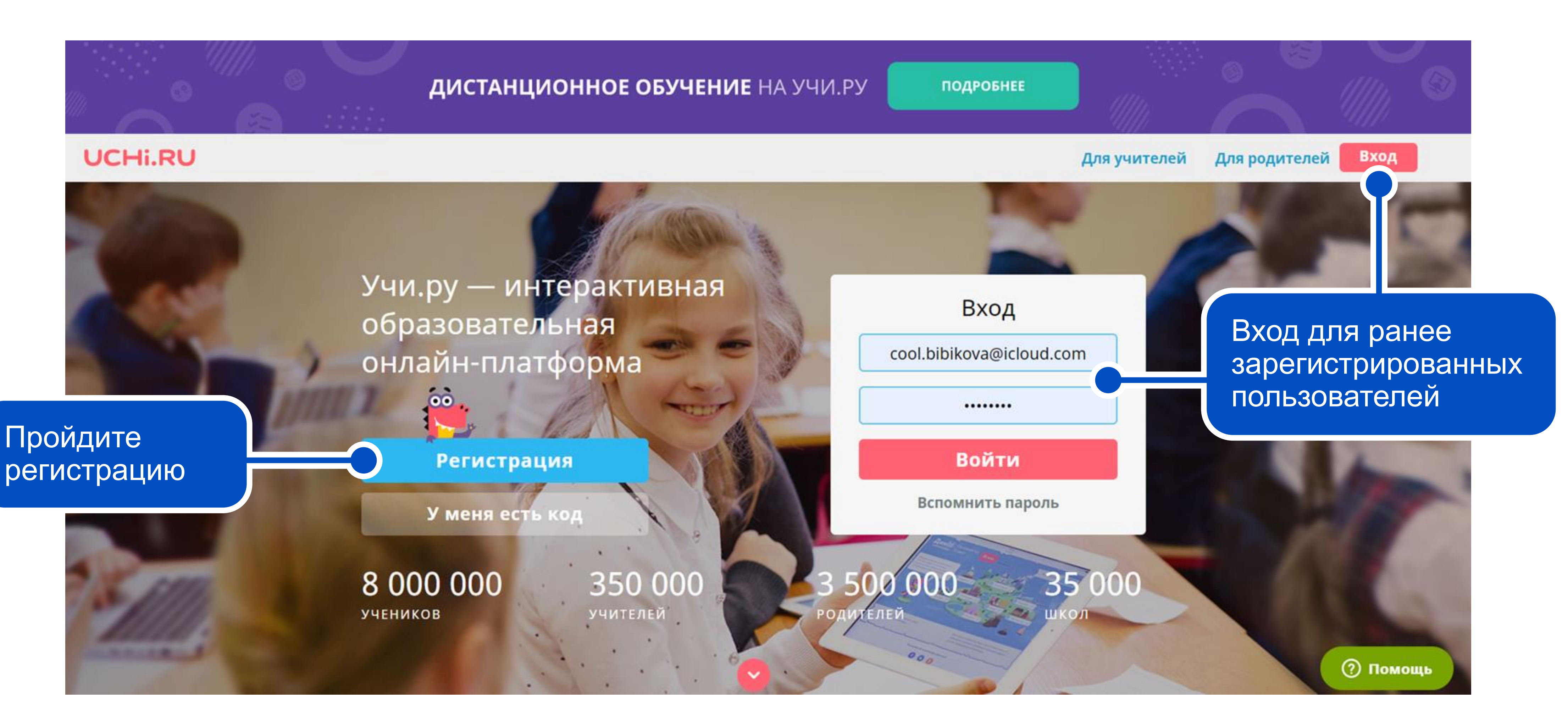

Учитель — может зарегистрировать класс, создать занятия

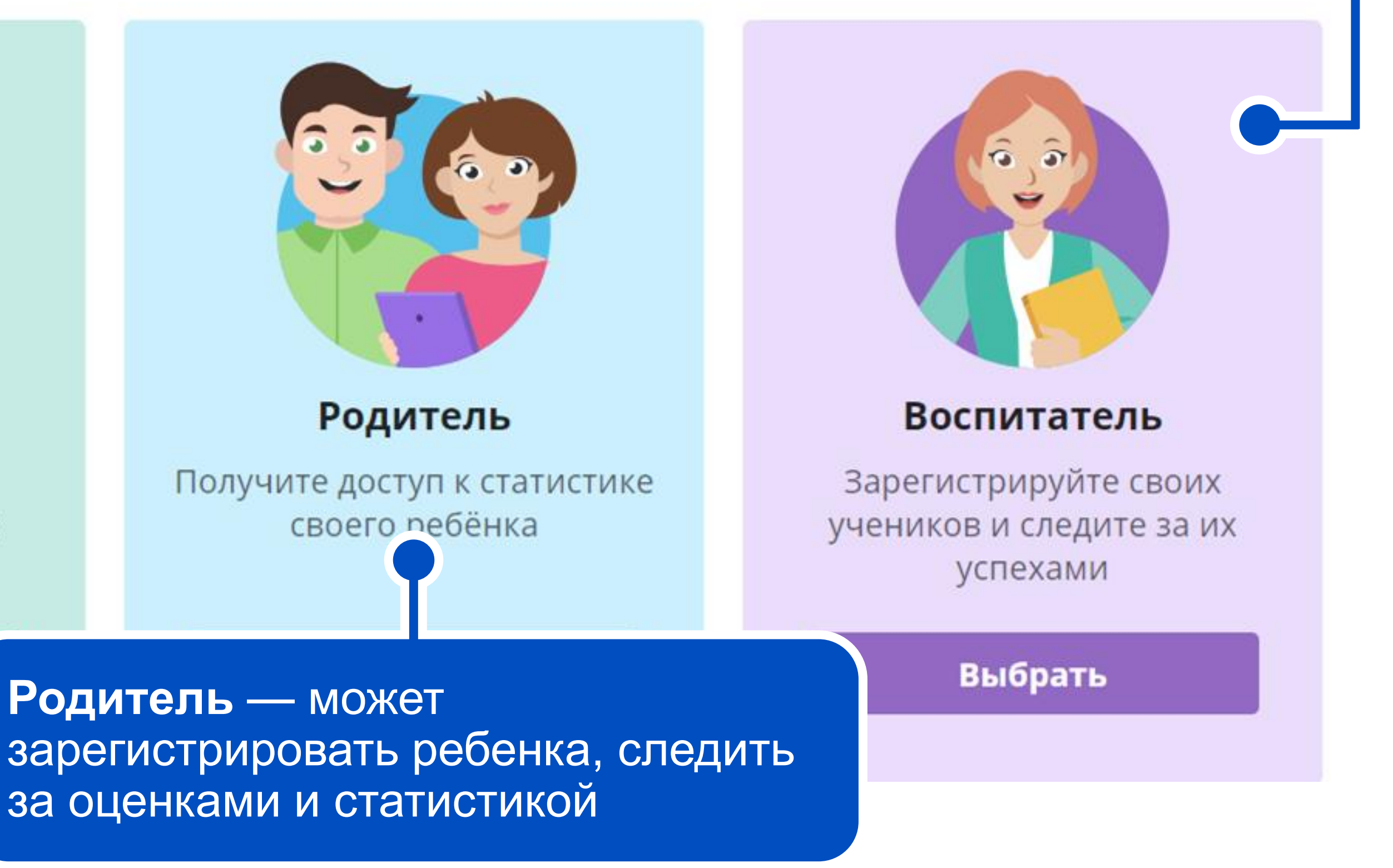

Учитель

Зарегистрируйте своих учеников и следите за их успехами

Выбрать

Родитель — может

#### Выберите свою роль

Воспитатель — аналогично учителю, а также получение программ подготовки к школе

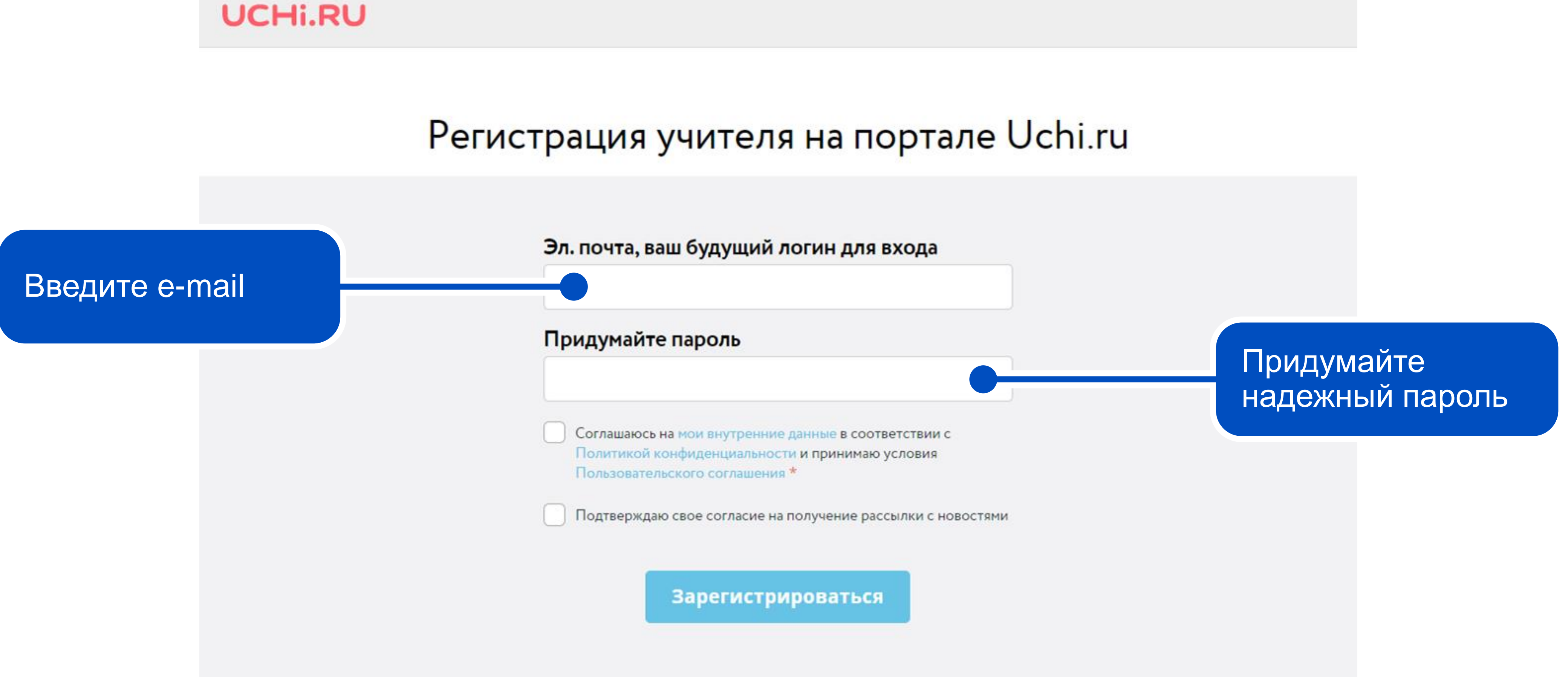

**UCHi.RU** 

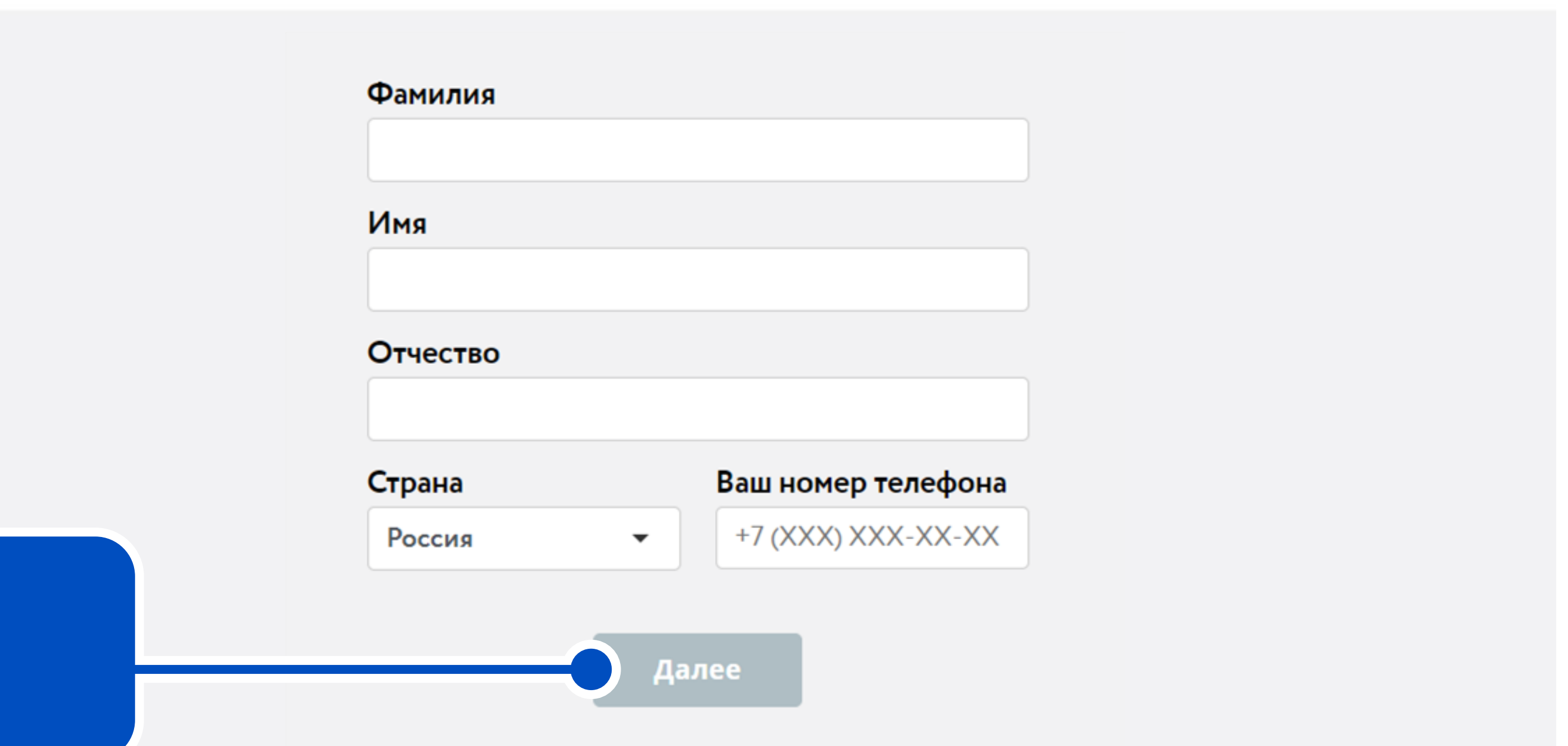

Заполните личные данные и нажмите кнопку «Далее»

Аккаунт 🗸

#### Личные данные > Учебные заведения

#### Страна

Россия

#### Регион

Омская область

#### Населенный пункт

г Омск (Омская область)

#### Школа

Nº36

 $\times$  -Найдите свою школу по номеру или названию Полное название школы Бюджетное образовательное учреждение г. Омска "Средняя общеобразовательная школа №36" Не нашли свою школу? Укажите личные данные и нажмите Далее 🔴 кнопку «Далее»

 $\times$  -

 $\times$  -

 $\times$  -

### Добавление класса

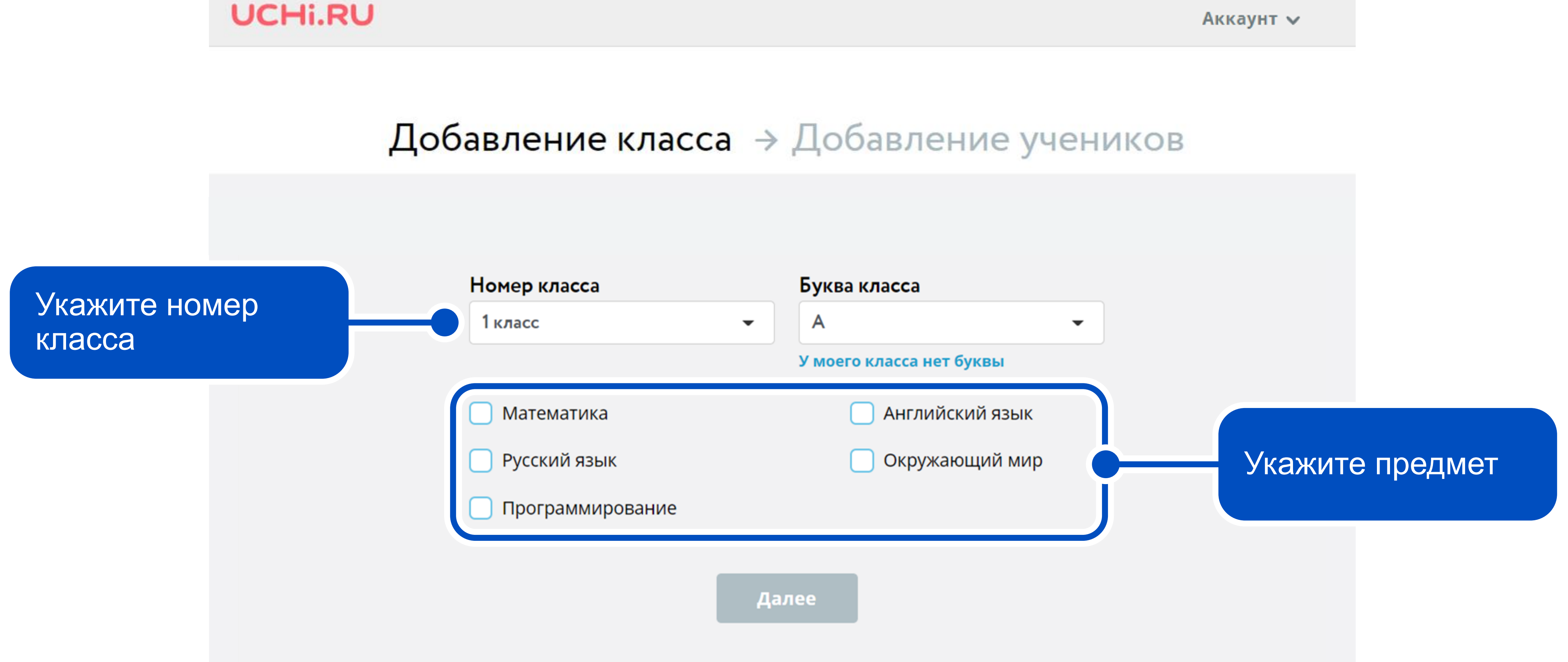

Аккаунт 🗸

## Добавление учеников

#### **UCHi.RU**

#### Добавление учеников > Начало работы

#### Класс 6 «А»

Код для приглашения учеников: 775 235 864

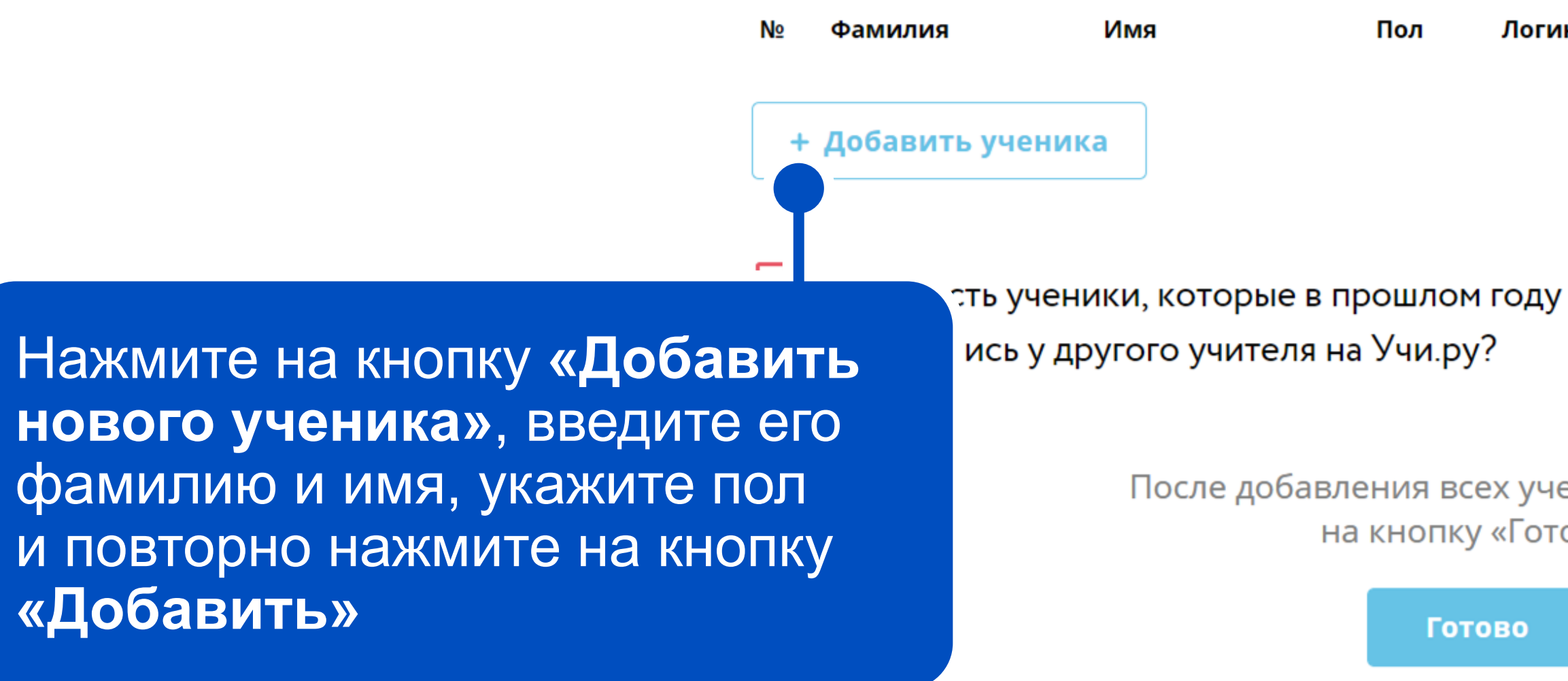

Аккаунт 🗸

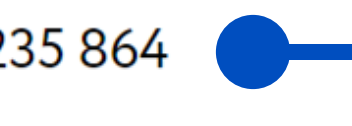

Логин Пароль Код для приглашения учеников

После добавления всех учеников нажмите на кнопку «Готово»

Готово

# Переход в Личный кабинет

#### UCHi.RU

#### Добро пожаловать на Учи.ру!

Раздайте ученикам логины и пароли для входа на платформу. У каждого ученика есть код для приглашений на платформу родителя, чтобы семья могла следить за успехи ребёнка.

Инструкция по раздаче логинов и паролей.

Для учителей все сервисы Учи.ру бесплатны. Ученики могут бесплатно заниматься во время занятий с учителем, а во время самостоятельных занятий решать бесплатно до 20 заданий в день.

Желаем успехов!

Перейти в личный кабинет

Аккаунт 🗸

Поздравляем с завершением регистрации! Перейдите в личный кабинет, чтобы начать работать с данной платформой

### Личный кабинет

Здесь вы найдете грамоты и благодарности за участие класса в марафонах и олимпиадах

Учитель может выдать классу или отдельным ученикам задание из интерактивных карточек

6 A

создать СОЗДАТЬ ЗАДАНИЕ ¥Ξ ПРОВЕРОЧНУЮ ИЗ КАРТОЧЕК РАБОТУ МОИ ЗАДАНИЯ 0 ПРОВЕСТИ УРОК В «ВИРТУАЛЬНОМ КЛАССЕ»

ОБНЕЕ

и классы

Здесь можно создать свою проверочную работу или выбрать ее из банка готовых работ. Каждый ученик получает свой вариант заданий. Работу можно задать на дом или провести в классе

КТИЕ

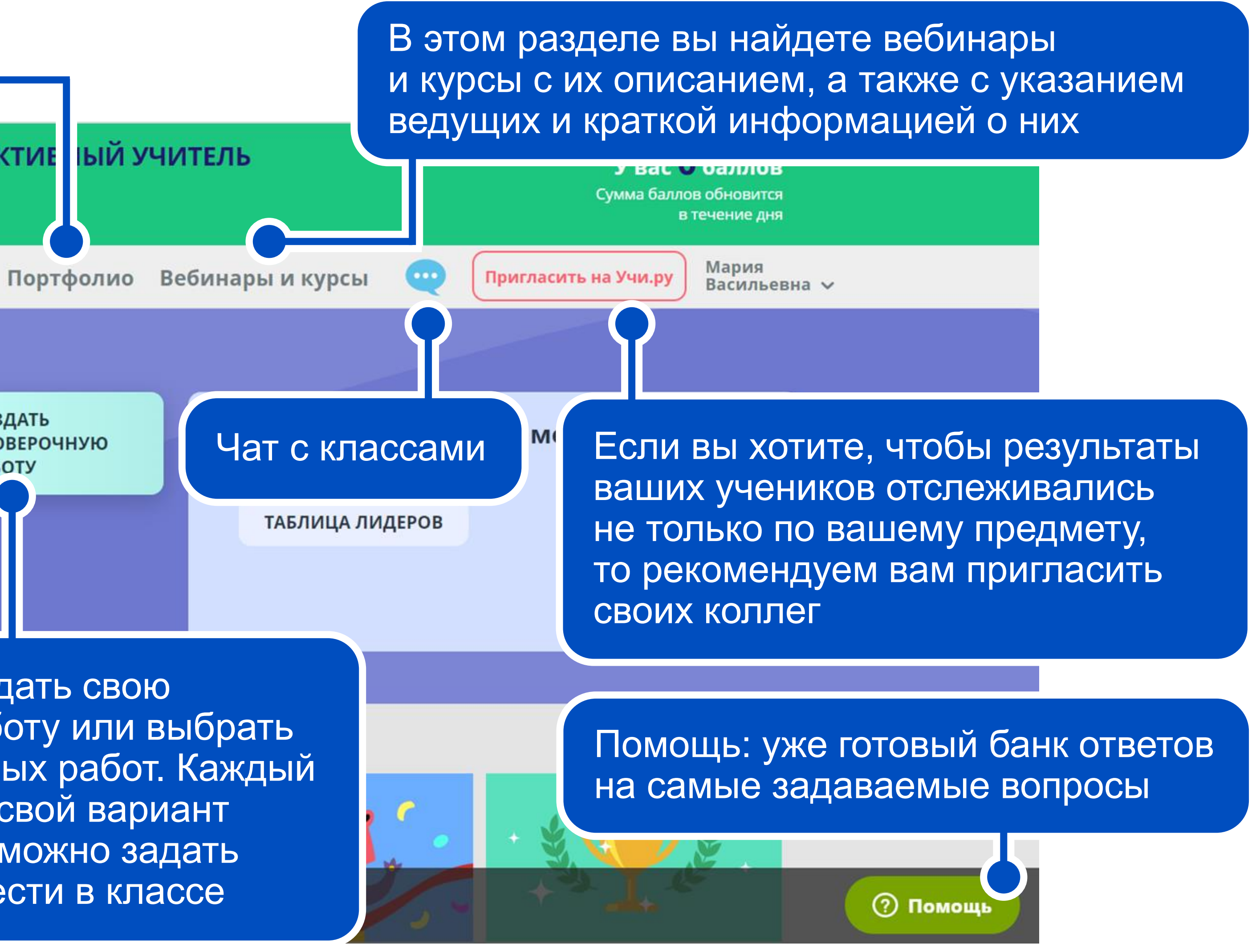

### Личный кабинет

Если какой-то из ваших классов еще не работает с данной платформой и вы хотите это исправить, то смело нажимайте эту кнопку

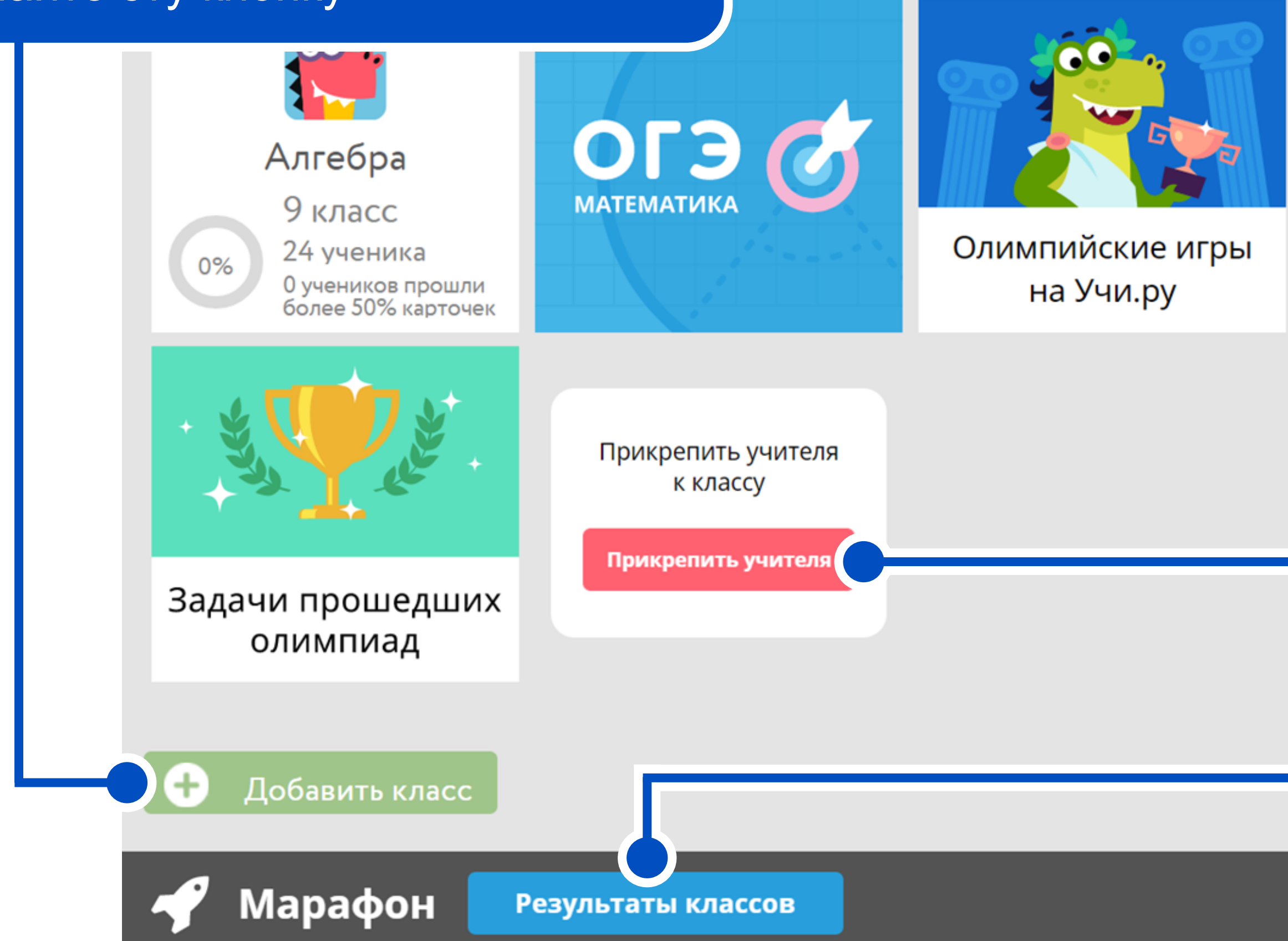

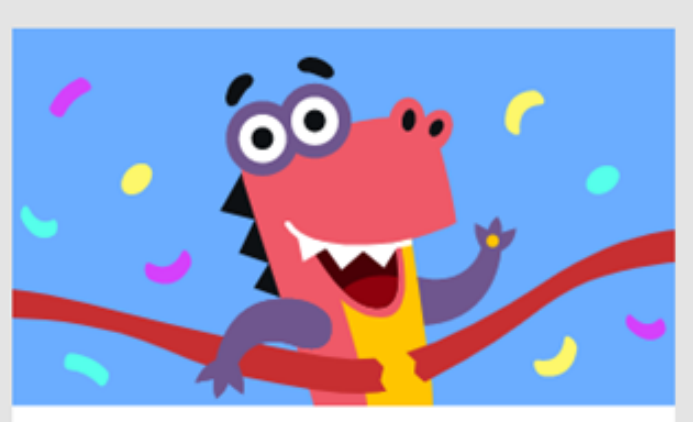

Результаты марафонов

> Если вы хотите, чтобы результаты ваших учеников отслеживались не только по вашему предмету, то рекомендуем вам пригласить своих коллег

Результаты классов в марафонах (также видно лучшие классы в школе)

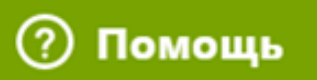

### Урок в «Виртуальном классе»

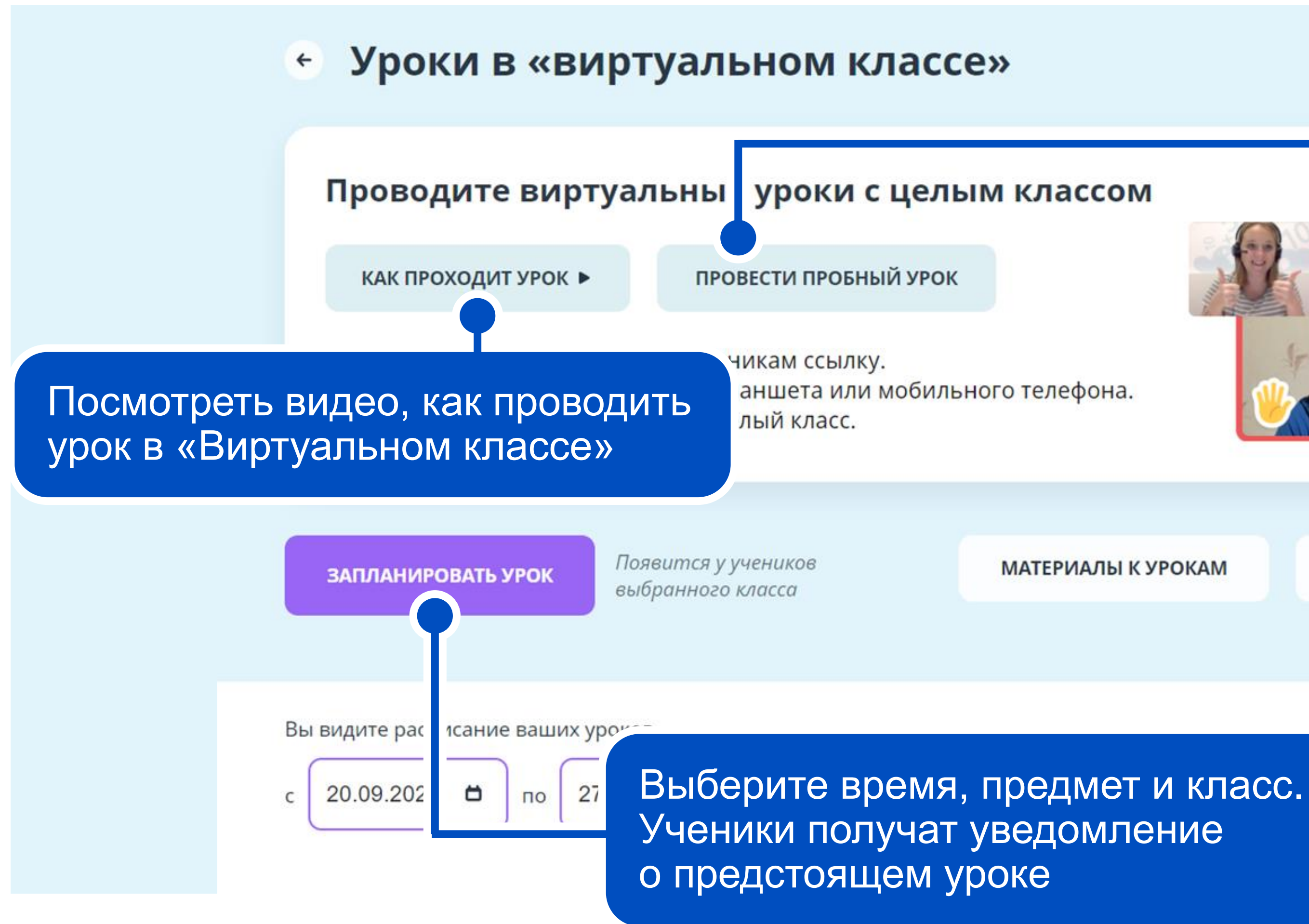

Проведите пробное занятие, чтобы оценить все возможности «Виртуального класса»:

- видеосвязь, чат с классом;
- указка и маркер, презентация файлов;
- демонстрация экрана;
- карточки Учи.ру, проверочные работы.

МАТЕРИАЛЫ К УРОКАМ

ИНСТРУКЦИИ 🗸

 Учителю (как создать, подготовиться и провести урок, как пригласить учеников)

Ученику и родителю (как зайти в «Виртуальный класс»)

### Создать проверочную работу

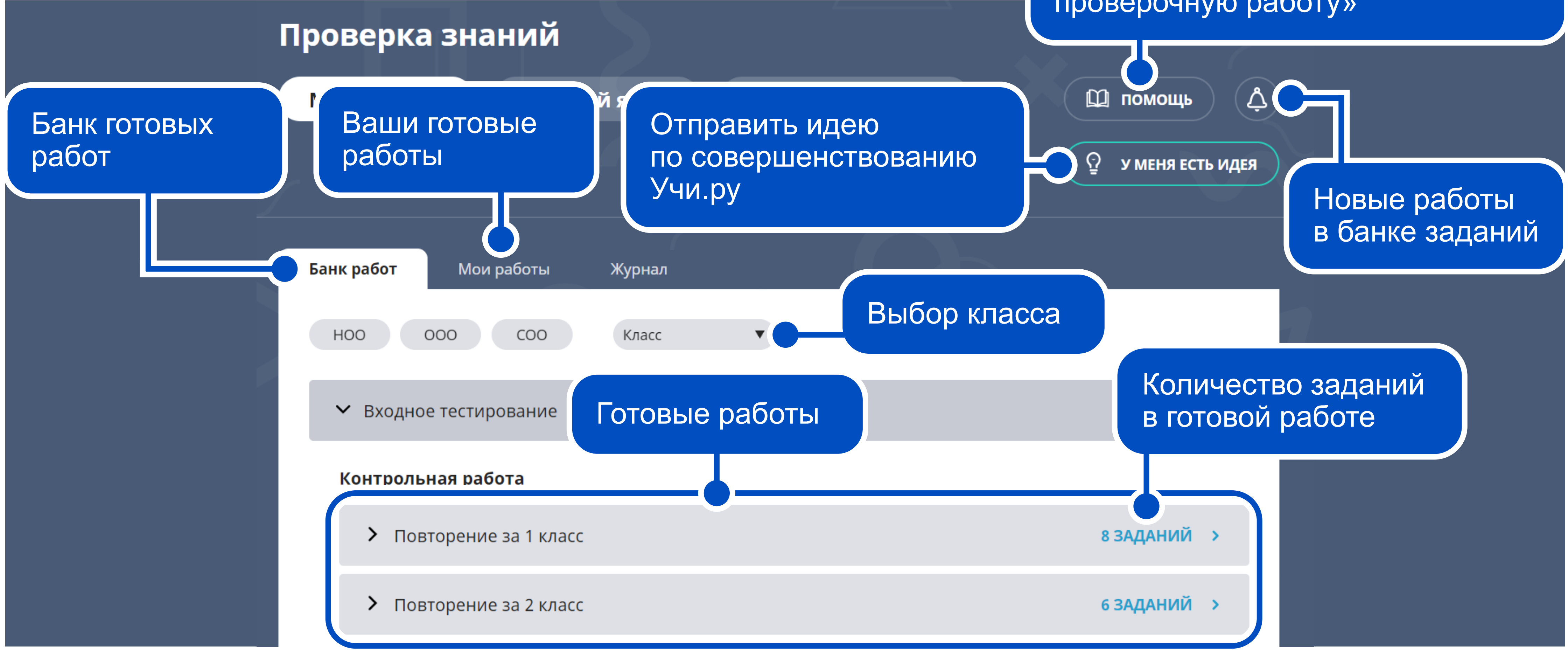

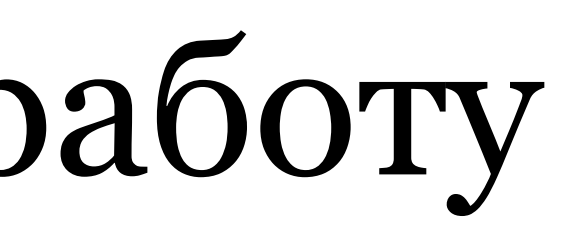

Здесь вы найдете инструкцию, как работать с разделом «Тесты», а также видео «Как создавать проверочную работу»

# Создать проверочную работу

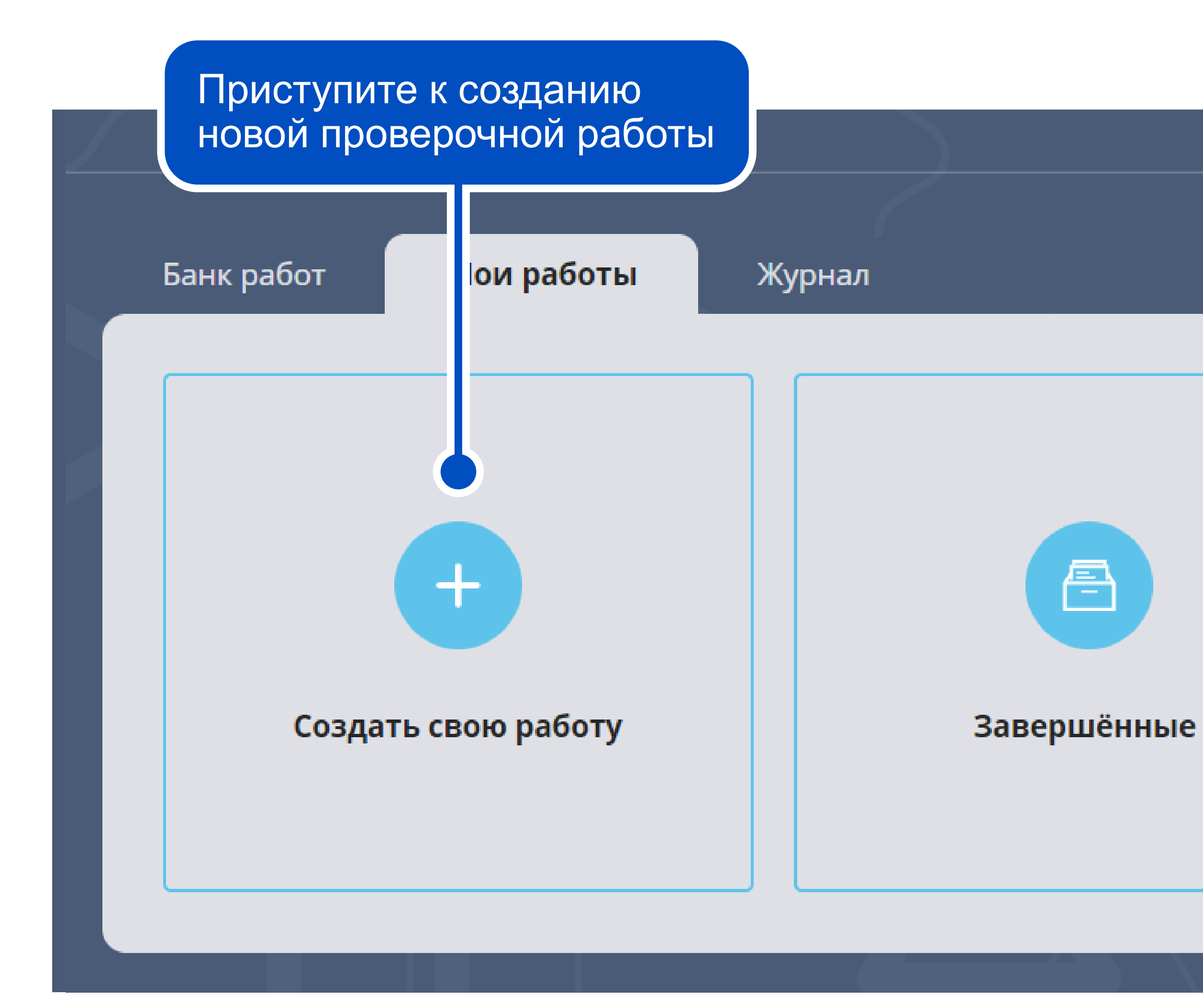

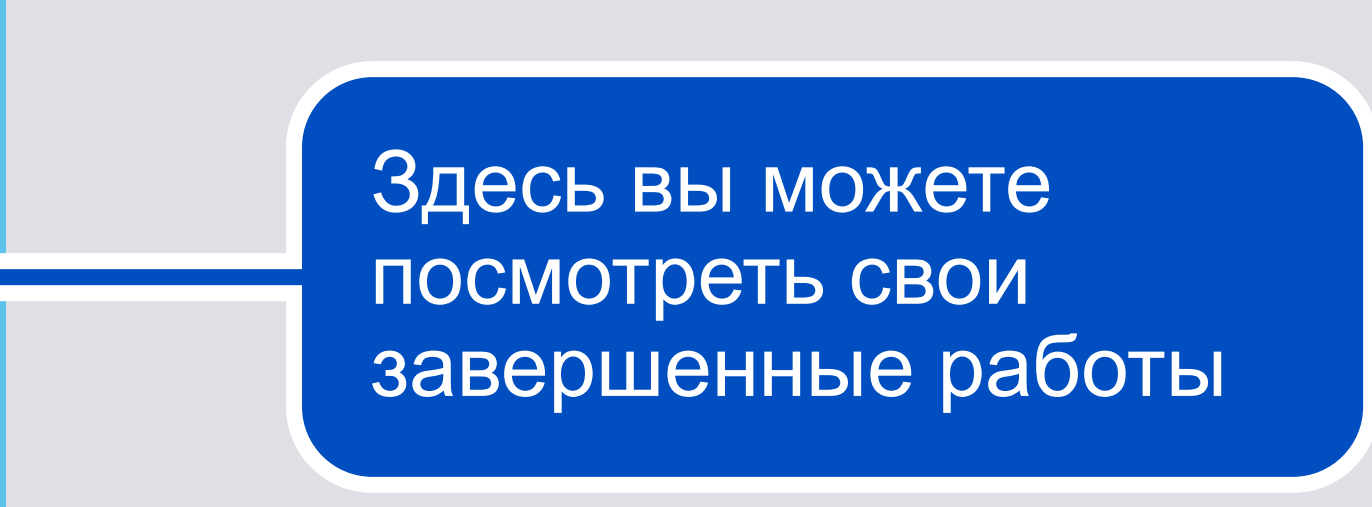

# Создать проверочную работу

Если вы позже планируете вернуться к редактированию данной работы,

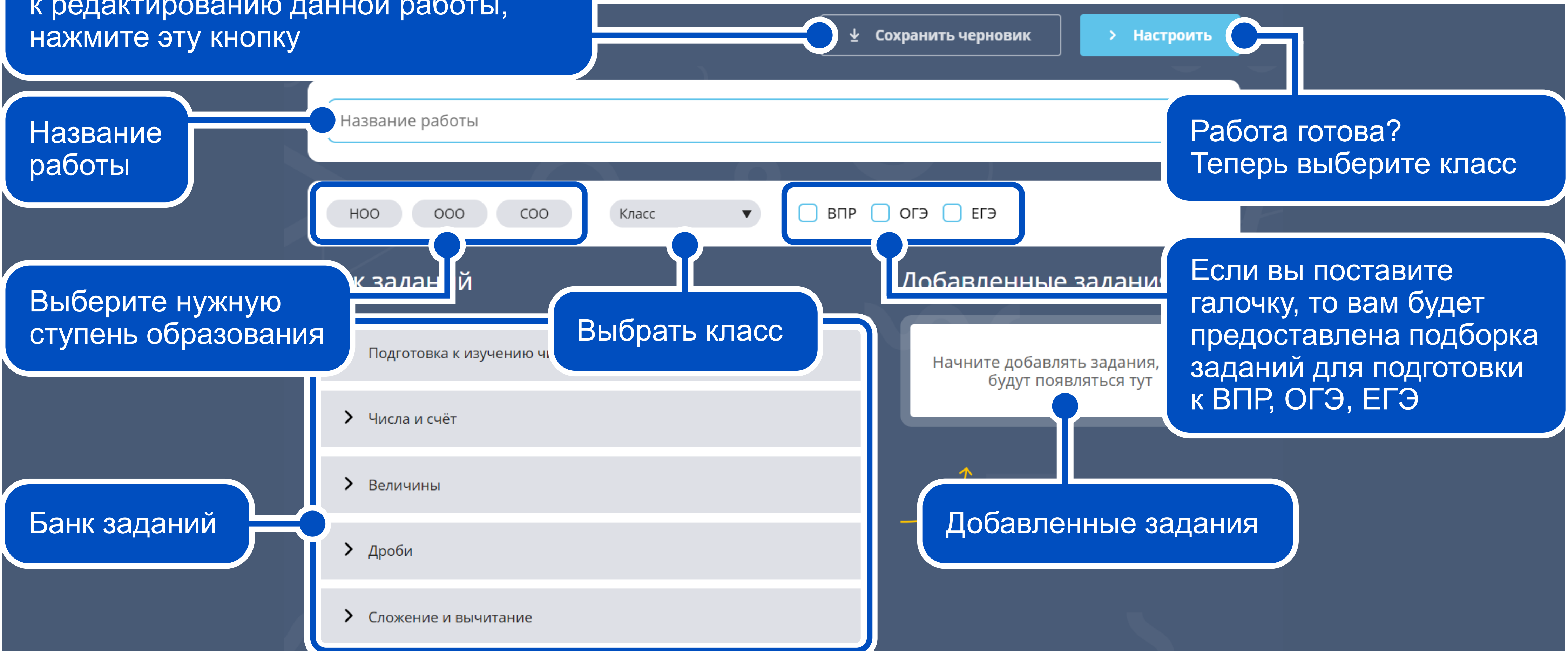

# Проведение проверочной работы

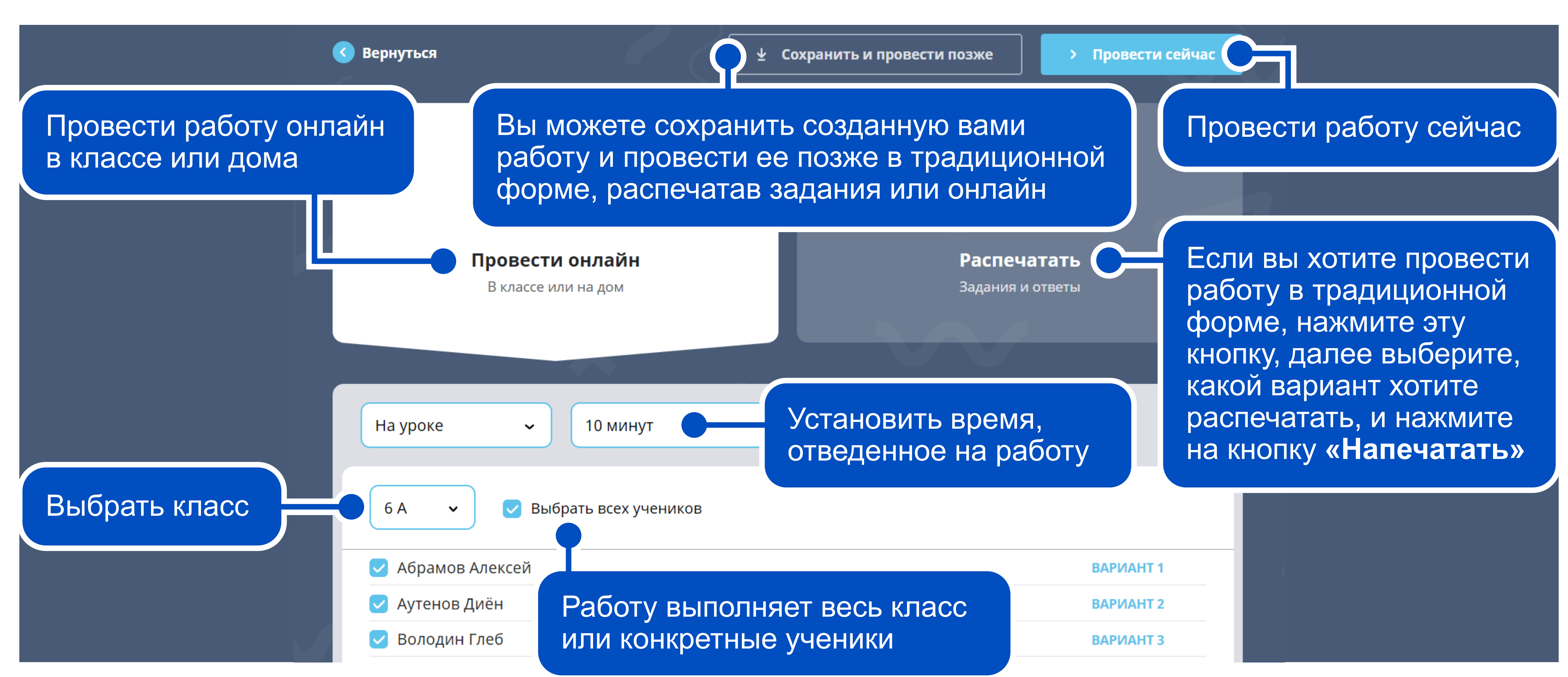

### Создание карточек

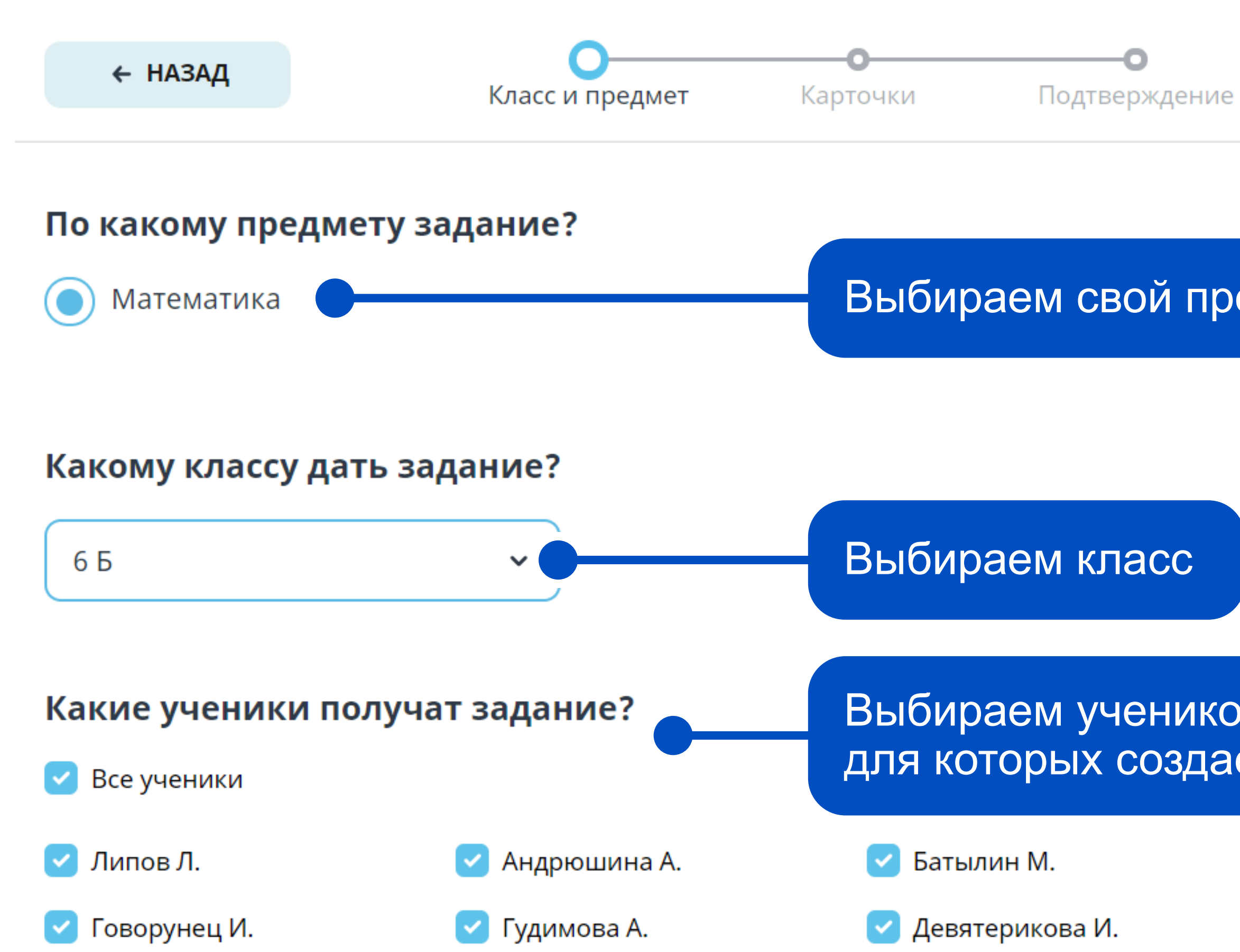

#### Выбираем свой предмет

Выбираем учеников, для которых создаем карточки

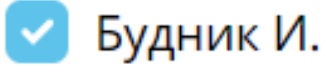

🔽 Деружинский Д.

### Создание карточек

Выберите карточки для 6 Б класса по математике

- > Повторение. 5-й класс
- > Десятичные дроби
- Проценты и пропорции
  - ✓ Проценты
    - 🕨 🔽 Понятие процента 3/3
    - Базовые задачи на проценты 0/4
    - Дроби в процентах 0/6
  - > Отношения
  - > Масштаб
  - > Пропорции

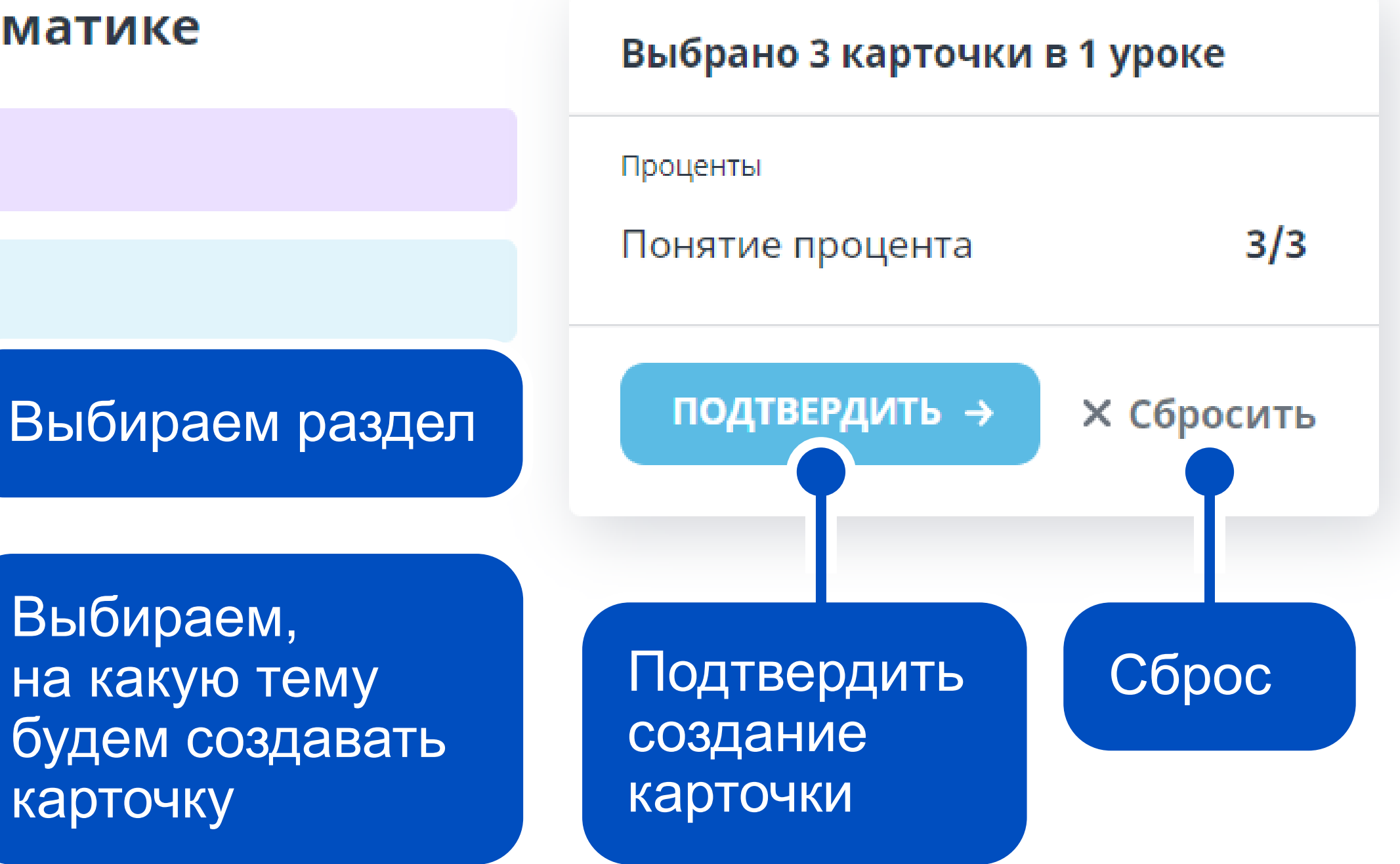

### Создание карточки

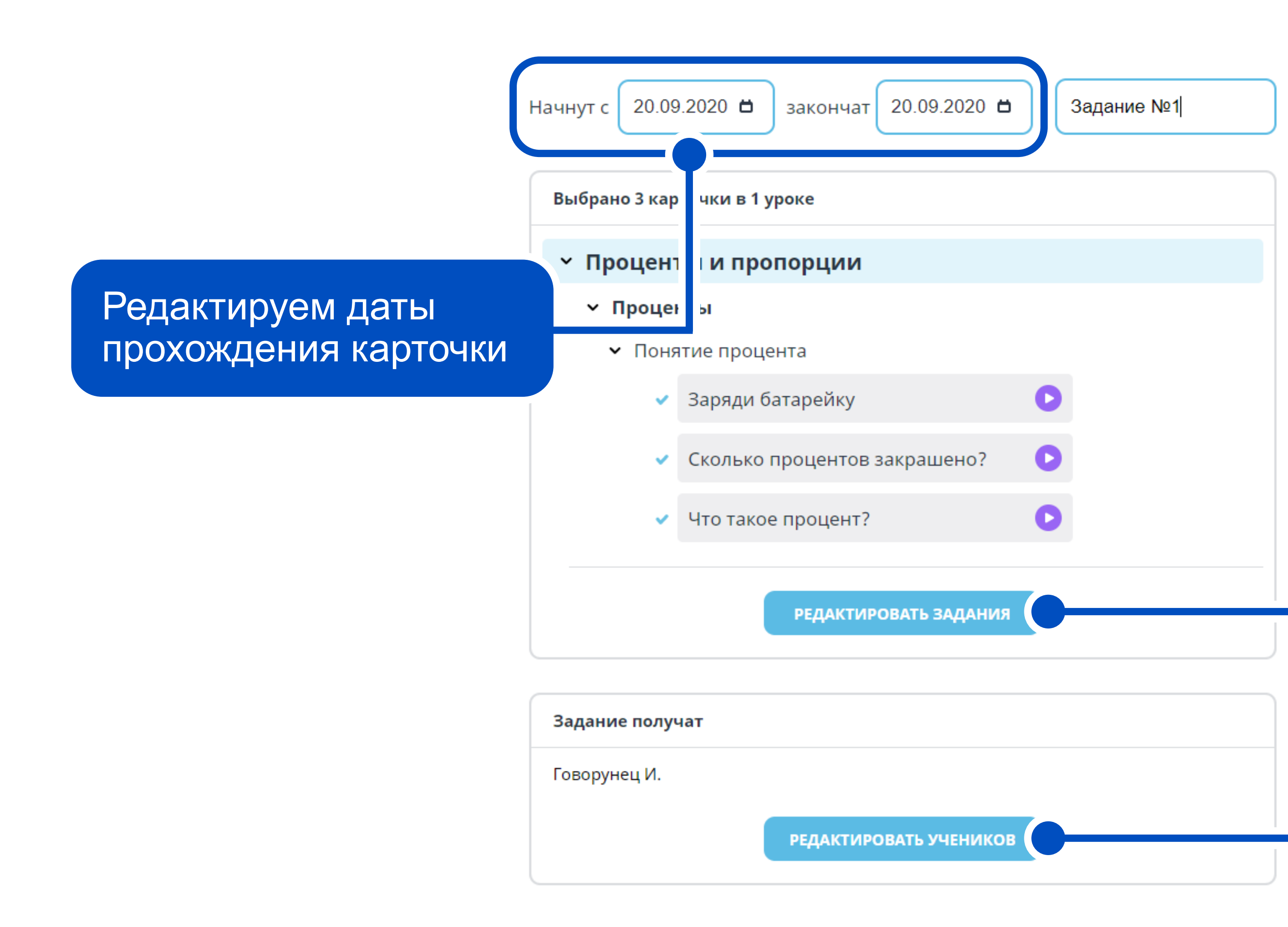

🗸 ГОТОВО

Чтобы сообщить родителям учеников о задании, пригласите их на платформу

> Поздравляем, если вы добрались до этой кнопки, значит ваша карточка готова!

Здесь вы можете изменить количество карточек, которые хотите выдать ученикам

Изменить состав учеников, которые проходят данную карточку

### Чат

#### Список классов

| 🔇 Назад 💟   | U U           |
|-------------|---------------|
| Чаты        | 😣 8БКЛАСС     |
| 😣 8 Б КЛАСС |               |
| 🥺 6 А КЛАСС | Прикрепить    |
| 😣 8 А КЛАСС | или докумен   |
| 🙆 б КЛАСС   |               |
| 9 Б КЛАСС   | Напишит       |
| 🥺 9 А КЛАСС |               |
|             | Написать сооб |
|             |               |

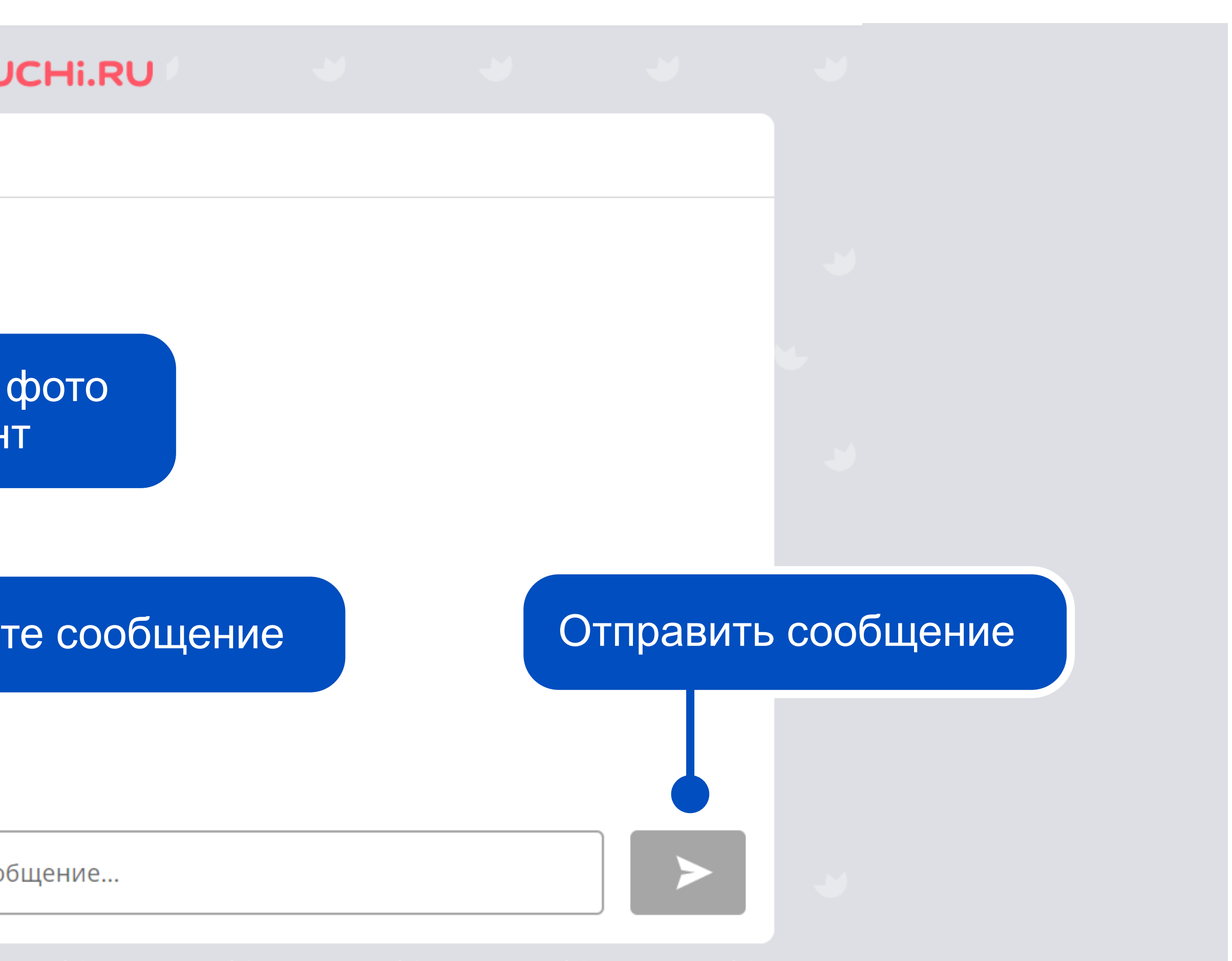

## Вебинары и курсы

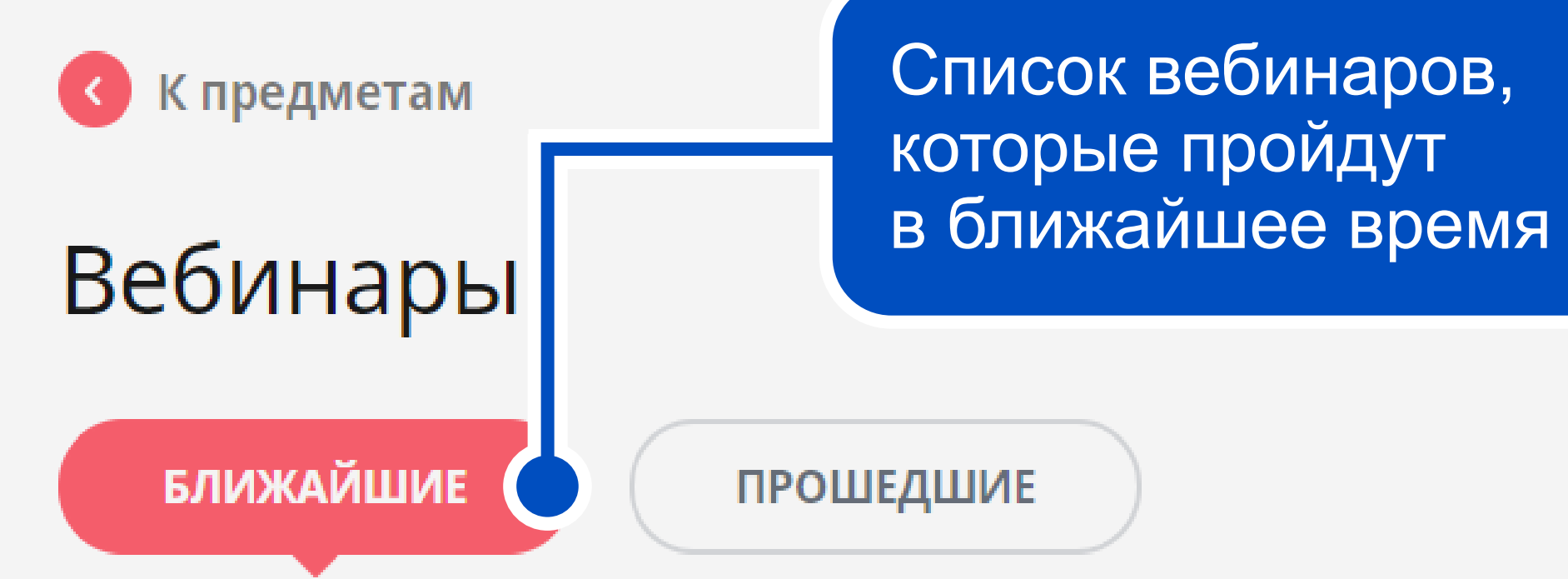

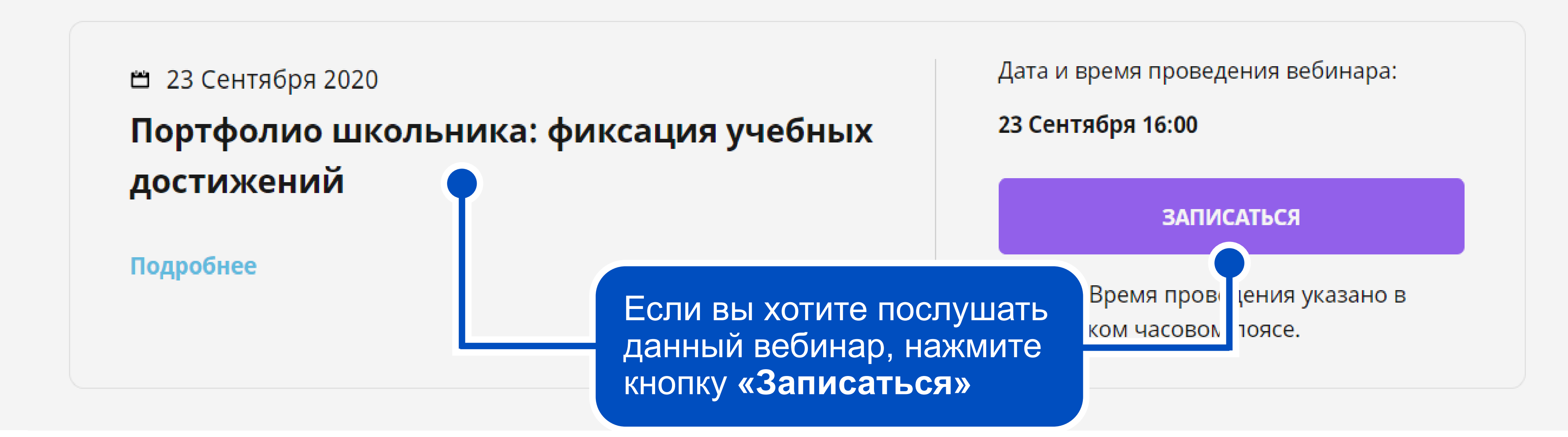

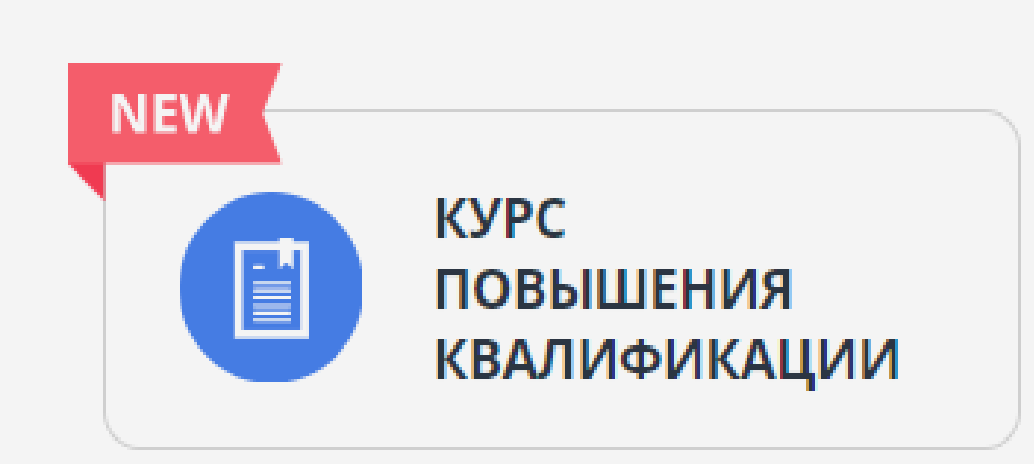

# Портфолио

#### Получите сертификат участника

Введите код участника мероприятия, который был выдан вам на обучающем мероприятии от сотрудника Учи.ру. Активация кода подтверждает Ваше личное участие. После активации кода ознакомьтесь с условиями выдачи сертификатов.

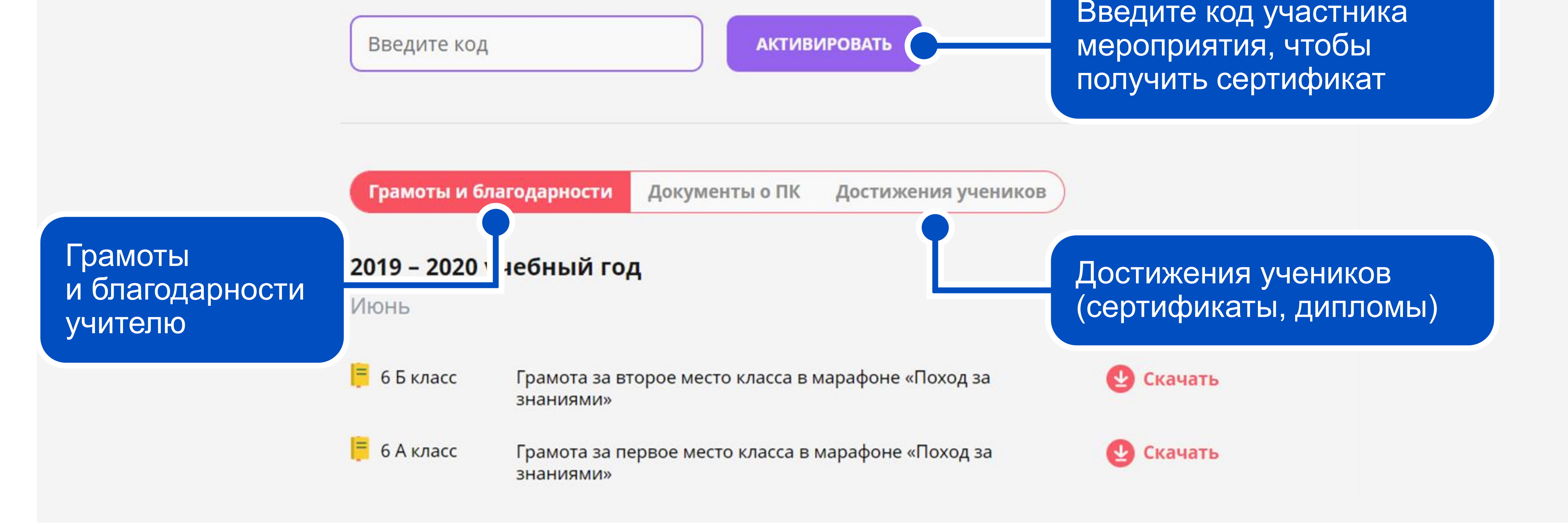

#### Мои классы

#### 6 A

Код класса: 855 724 202 26 учеников

#### 6Б

Код класса: 883 000 288 26 учеников

#### 8 A

Код класса: 201 818 637 24 ученика

#### 8Б

Код класса: 385 325 603 30 учеников

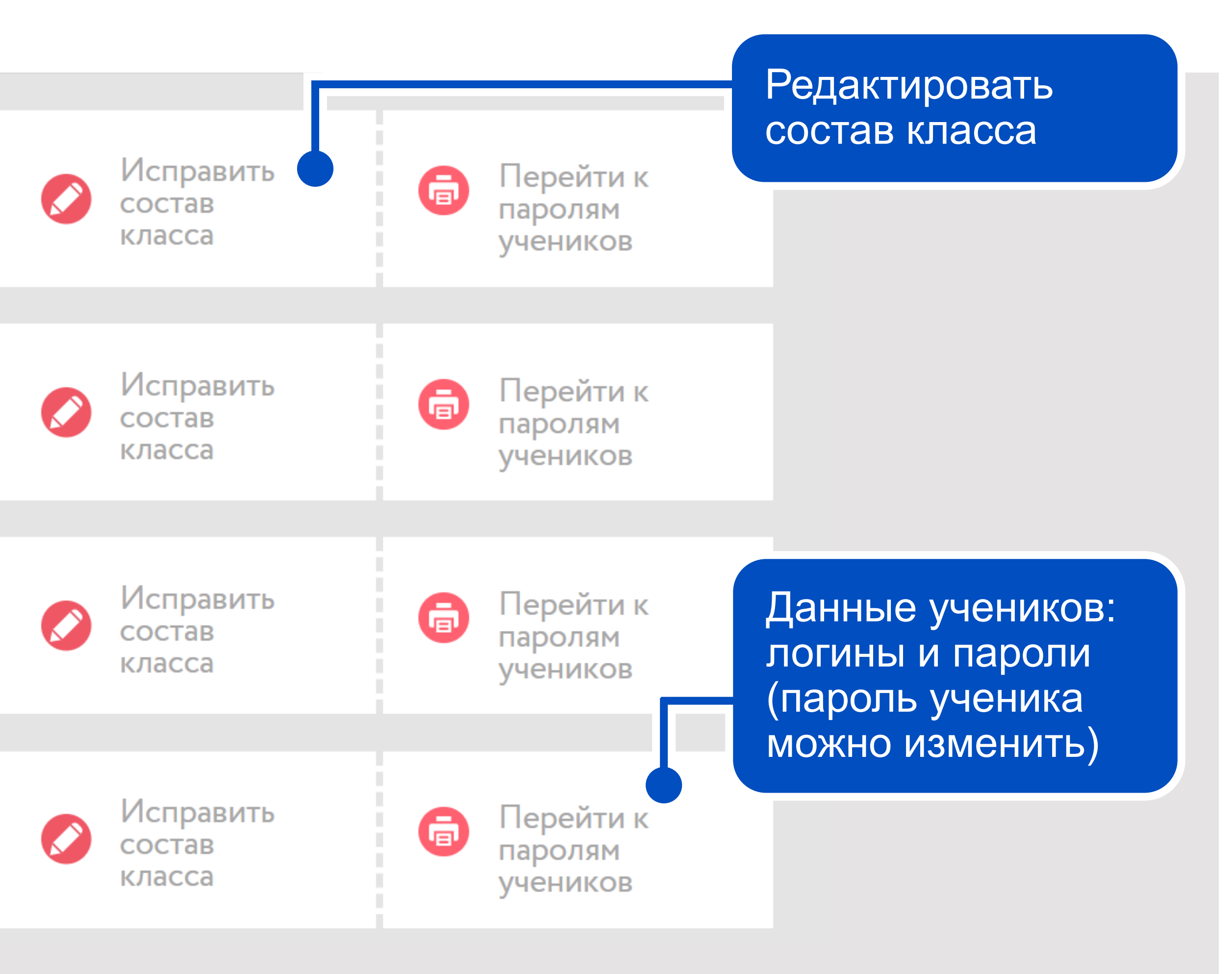

## Прикрепить учителя

Введите электронную почту учителя, которого хотите прикрепить к классу

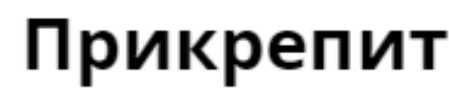

Чтобы прикрепить учителя, отправьте приглашение на его электронную почту

Введите электронную почту учителя

Выберите предмет, который ведёт учитель

🔘 Русский язык

🔵 Английский язык

#### Отправить приглашение

Нажимая «Отправить приглашение», Вы подтверждаете, что получили согласие на сбор, обработку и передачу Учи.ру персональных данных получателя.

Отправленные приглашения

#### Прикрепить учителя к 9 Б

X

Укажите предмет, который ведет данный учитель

# Школьный марафон

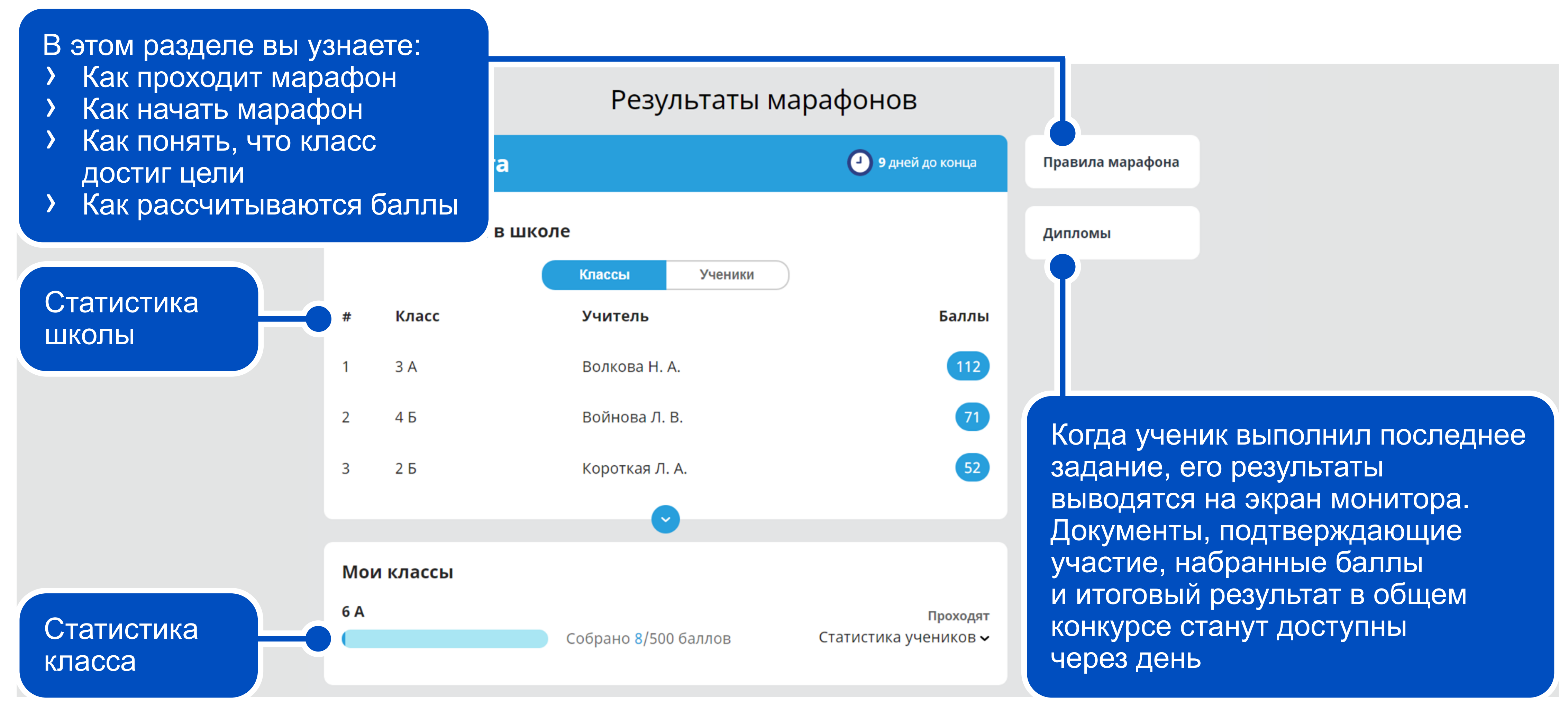

### Результаты марафонов

Марафоны 2019 - 2020 -

Поход за знаниями

Супергонка

Соня в стране знаний

Весеннее пробуждение

Подвиги викингов

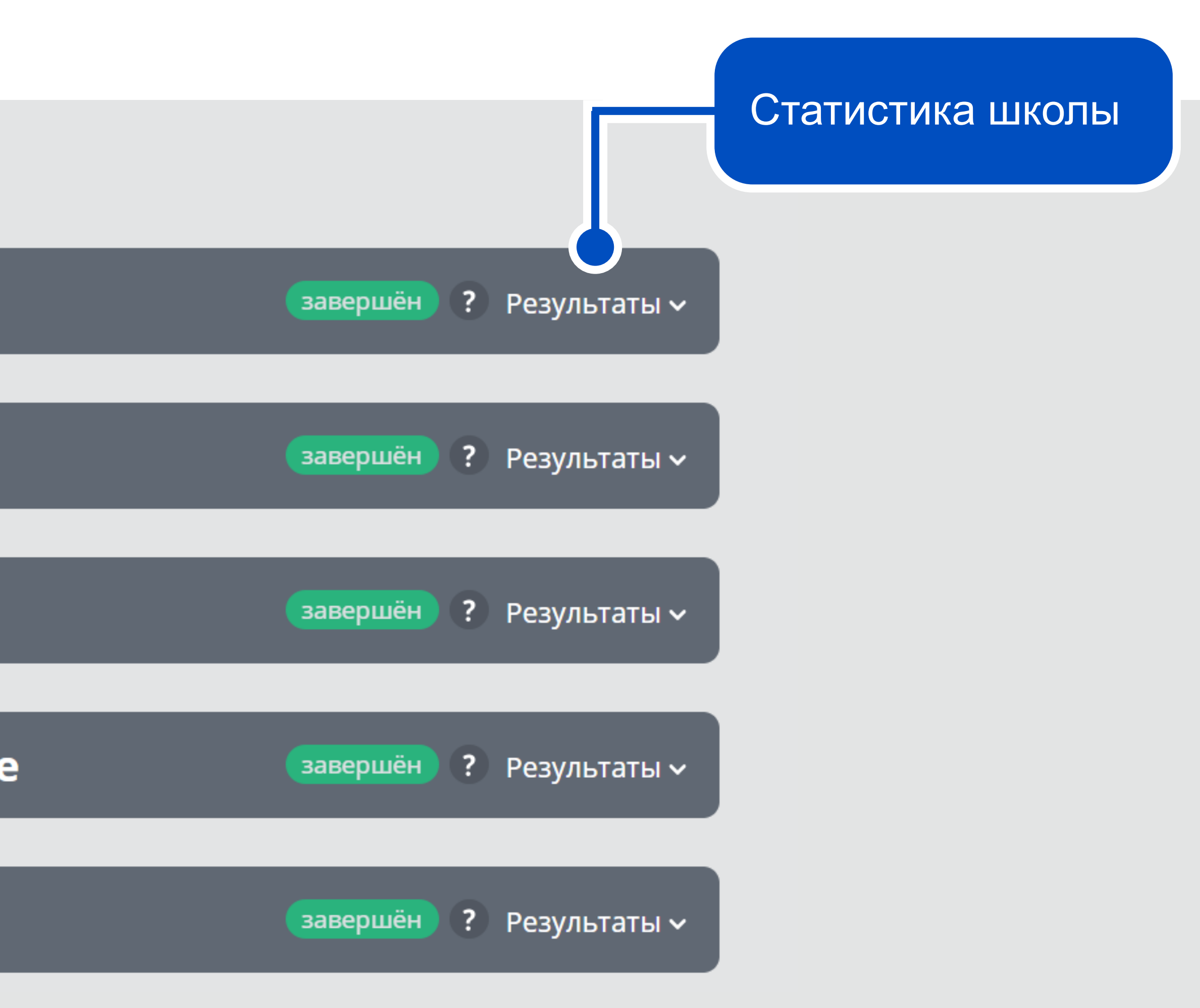